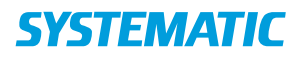

## Afvis bolig

Forudsætning: At borger har fået tilbudt eller har accepteret en bolig.

| Fase                                         | Forklaring                                                                                                    | Navigation                                                                                                    |
|----------------------------------------------|----------------------------------------------------------------------------------------------------|----------------------------------------------------------------------------------------------------|
| Borgeroverblik                               | Start i Borger overblikket                                                                                                    | 👤 Borger                                                                                                    |
| Afvis bolig fra<br>"tilbud og<br>ophold"     | Find borger med tilbud om bolig /<br>plads på filtreret udsøgning på kortet<br>"Tilbud og ophold"<br>Klik på de 3 prikker på kortet med<br>"Aktive tilbud om bolig/plads" og vælg<br>"Afvis tilbud"<br>Dette kan gøres når status på kortet er<br>"tilbudt" eller "accepteret" | Aktive tilbud om bolig/plads  Accepteret Somatisk Plejebolig Engholmen Syd Engholmen 3, 2450 København SV Acceptdato 27.03.2018 Tilbudsprioritet 1  Afvis tilbud |
| Udfyld<br>informationer<br>om<br>afvisningen | I dialogen udfyldes afvisningsdato,<br>afvisningsårsag (muligheder er sat op<br>af kommunen) og der er mulighed for<br>at skrive en kommentar hertil.                                                                                                    | Afvisningsdato * 27.03.2018                                                                                                    |
|                                              | Klik på "Afvis tilbud". Herefter bliver<br>boligen ledig i systemet.                                                                                                    | Afvisningsårsag *                                                                                                    |
| Afvis Bolig<br>tilbud fra<br>borgeroverblik  | Det aktive boligtilbud fremgår i øvrigt<br>af borgeroverblik og kan afvises herfra                                                                                                    | Aktive tilbud om bolig/plads<br>Accepteret<br>Somatisk Plejebolig<br>Engholmen Syd<br>Engholmen 3, 2450 K<br>Acceptdato 27.03.201<br>Tilbudsprioritet 1          |
| Se borgers<br>afvisninger                    | Borger kommer retur på venteliste og<br>bolig fremgår igen ledig                                                                                                    |                                                                                                    |
|                                              | På borgeroverblik ligger den aktive<br>ventesag og der kan foretages et nyt<br>boligmatch herfra<br>Via 3 prik menu på venteliste eller fra<br>den aktive ventekort, kan bruger se<br>"borgers afvisninger"                                                                    |                                                                                                    |